# دلیل استخدام مزودی الخدمة

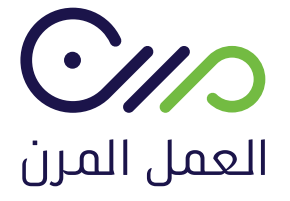

🚺 💟 🗿 mrn.sa

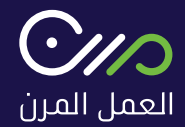

### مـزود خـدمـة العمــل المــرن

يوفر دليــل استخــدام البوابة للمزودي الخدمة آليــة التسجيــل والإلتحــاق ببوابــة العمـل المـرن وهــي كالتالـي :

التسجيــل في البوابــة العمـل المـرن

آليـــة إرفــاق المستنــدات المطلوبــة

سهولـــة تسجيل بيانات الموظــف ومعلومــات الشركــة

آليــة إنشــاء و توثيـق عقـد العمـل المــرن

آليــة البحــث عن الكــوارد الوطنيــة من جميـع مناطـق المملكة بمختلــف مجالاتهــم

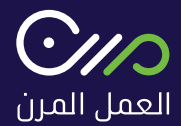

# 2. تسجيل الدخول

لتسجيــل الدخول يتـم اختيار تـسجيــل دخـول فـي أعـلـــي الصفـحــة

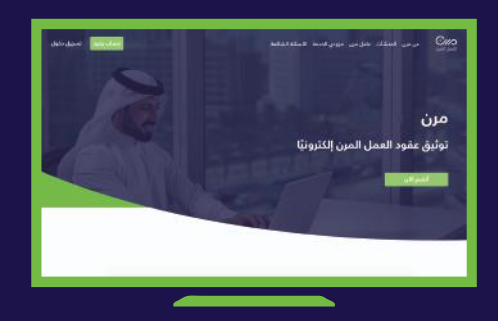

سيظهــر صفـحــة الـدخـول الموحــد ويتطلـب الدخــول برقم الهويـة وكلمة التابع لوزارة الـمــوارد البـشـريــة والتنمـيــة الإجتمـاعـيـــة

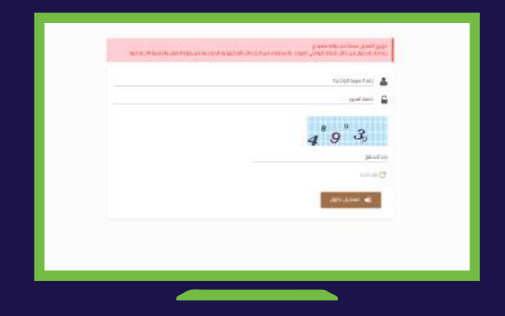

ستـظـهــر صفـحــة تسـجـيــل الـدخــول التاليــة ويتم اختيار حسـاب مـزود خدمـة

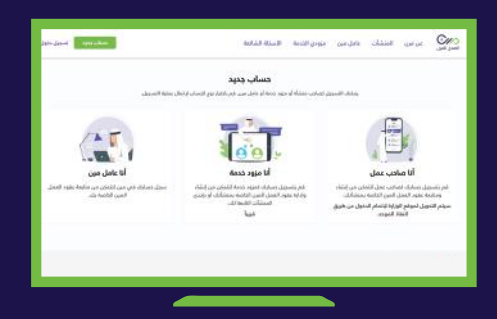

بـعــد تـسـجـيــل الـدخــول وسيظـهــر للمـسـتـخـــدم تلقائيـاً جمـيــع الشـركــات التابعـة له (إن وجدت) وعليه اختيــار الشركــة المعنيـــة

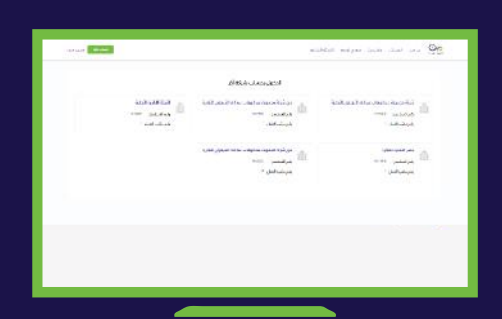

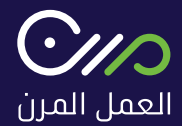

### 1. رابط المنصة

الدخــول على رابــط المنصــة ( /https://mrn.sa ) أو البحــث عــن منصــة العمــل المــرن عبر محــرك البحث واختيـار الرابط ادناه:

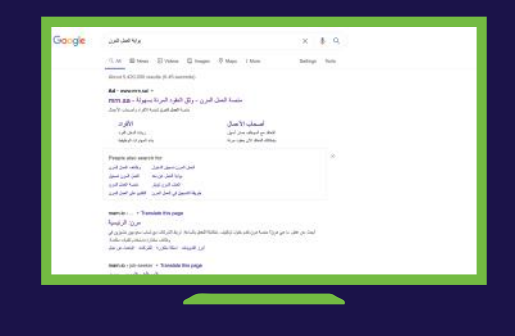

يظهــر بالصفحة أدناه الصفحــة الرئيسـية لبوابة العمل المــرن

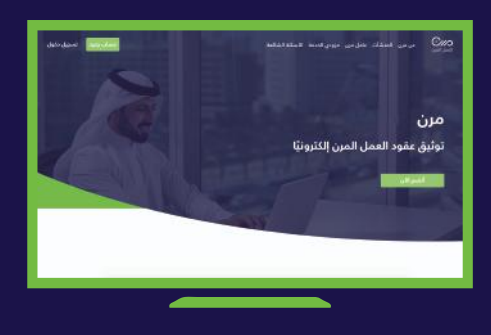

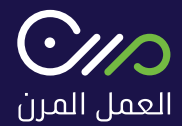

### 3. المسـتندات المطلوبة

بعــد اختيـار الشـركـة المعنـيــة، يقـوم بإرفـاق المسـتنــدات المطلـوبــة ليتــم مراجعتهـا والضغـط علــى تـأكيــد :

- 💂 شـهادة السجل التجاري
- 💂 شـهادة تسـجيل العلامة التجارية للتطبيق
  - 🚊 شـهادة التأمينات الاجتماعية
    - 🚍 شهادة الزكاة
    - العنوان الوطني

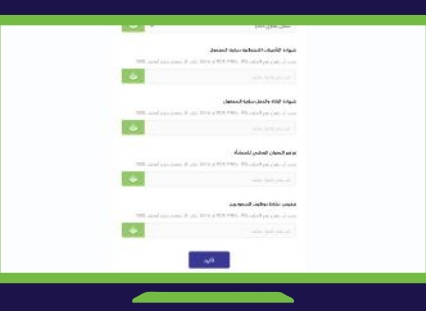

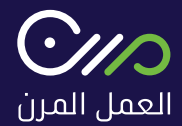

# 4. تأكيد المسـتندات

بعد الموافقــة على طلــب الإلتحــاق من خلال التسجيــل وإرفـاق المسـتندات، يجب إكمال معلومات المنشـأة والـضغـط على تأكيد:

| بود فنت الدين فأنيت الإجتابية السر | السدر فبادي         |    |
|------------------------------------|---------------------|----|
| arrese                             | EVENIA .            |    |
| . بيد                              | النبط               |    |
| u (1)                              | has                 | Ψ. |
|                                    | 0                   |    |
|                                    | 20030               |    |
|                                    | الموتي الوقمي       |    |
| il employed.                       | 11 شارع المليهة جمد |    |
| غد مصل فسنداد                      |                     |    |
| -                                  | keed                |    |
| لله استابوژ سنن                    | نصر                 |    |

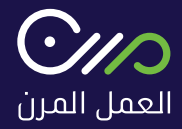

### 5. إنشاء عقد

لإنشـاء عقـد جديـد يمكـن النقر على " إنشـاء عقد " في أعلى يـسـار الصـفـدــة

| بالمحمور عوميتكم لعراقته وم |                                                                                                    |                         |                                                      |           |       | · |
|-----------------------------|----------------------------------------------------------------------------------------------------|-------------------------|------------------------------------------------------|-----------|-------|---|
|                             | and the sheat is                                                                                                    | Laborary address of the | maintained and merced laters of later to deal have a |           |       |   |
|                             |                                                                                                    |                         |                                                      |           |       |   |
| (4)                         | 144 44                                                                                                    |                         |                                                      |           |       |   |
|                             |                                                                                                    |                         |                                                      |           |       |   |
| a set a s                   | and a second second sec |                         |                                                      |           | <br>  |   |
| interest interest           |                                                                                                    |                         | and that the state of a                              | 1000-100- |       | - |
| star and she of             | -                                                                                                    |                         |                                                      |           |       |   |
|                             | and opposite the                                                                                                    |                         |                                                      |           |       |   |
| and that is                 | and some of                                                                                                    |                         |                                                      |           | <br>_ |   |
|                             | and the first                                                                                                    |                         |                                                      |           |       |   |
|                             |                                                                                                    |                         |                                                      |           | <br>- |   |
|                             | Sourcesson of                                                                                                    |                         |                                                      |           |       |   |
|                             |                                                                                                    |                         |                                                      |           |       |   |
|                             |                                                                                                    |                         |                                                      |           |       |   |
|                             |                                                                                                    |                         |                                                      |           |       |   |
|                             |                                                                                                    |                         |                                                      |           |       |   |
|                             |                                                                                                    |                         |                                                      |           |       |   |

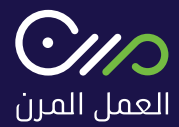

### يتـم تحديـد نوع العقـد المنشـأ ثم الضغـط على التـالـي:

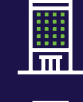

إنشاء عقد لمنشأتي

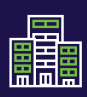

إنشاء عقد بالنيابة عن منشأة أخرى

|     |      |                                                                                                    |   |      | - |
|-----|------|----------------------------------------------------------------------------------------------------|---|------|---|
|     |      |                                                                                                    |   |      |   |
|     | -    |                                                                                                    |   |      |   |
|     | 100  |                                                                                                    | - | Ser. |   |
|     |      | and the second second s |   |      |   |
|     | 1000 | 4114 614                                                                                                    |   |      |   |
|     | -    |                                                                                                    |   |      |   |
|     |      | Acres                                                                                                    |   |      |   |
|     |      |                                                                                                    |   |      |   |
|     | -    | 100-00-0-0                                                                                                    |   |      |   |
| -   |      | 4 (94)                                                                                                    |   |      |   |
| -   |      |                                                                                                    |   |      |   |
|     |      |                                                                                                    |   |      |   |
|     |      |                                                                                                    |   |      |   |
|     |      |                                                                                                    |   |      |   |
| ~ = |      |                                                                                                    |   |      |   |

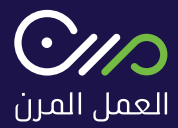

بعـد اختيار حالة العقد، يتـم تعبئة بيانات إنشاء عقد مع الأخذ بالاعتبار ما يلي ثم الضغـط على التالي :

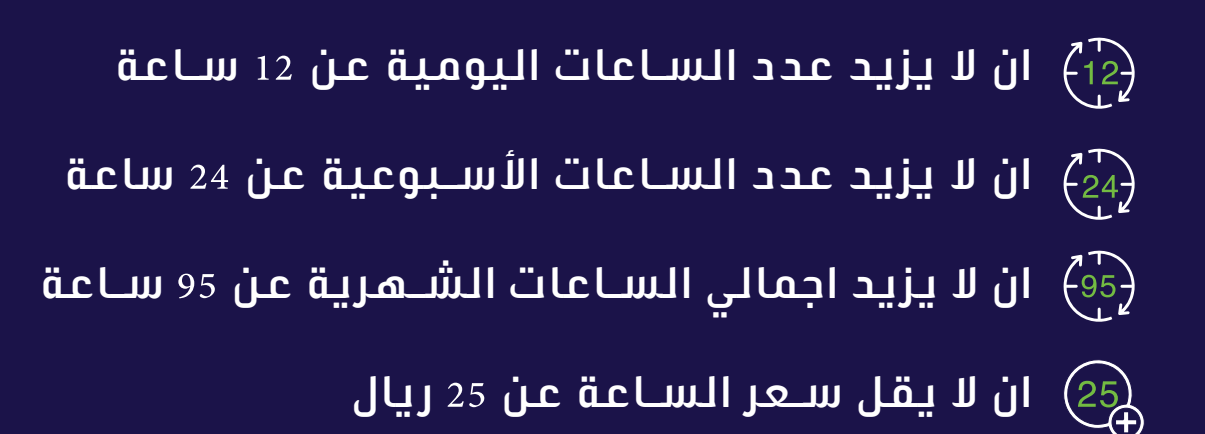

| Σ      | 5    | .4 | 10  | - | - | æ   | B | x | الميام ال<br>لا |
|--------|------|----|-----|---|---|-----|---|---|-----------------|
|        |      |    |     |   |   |     |   |   |                 |
|        |      |    |     |   |   |     |   |   | شيوط داء        |
| Ζ.     | #    | ۰. | 144 | - | - | 610 | в | x | м.              |
|        |      |    |     |   |   |     |   |   |                 |
| <br>v. | 12)1 |    |     |   |   |     |   |   |                 |

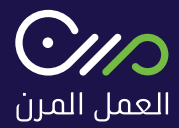

### بعـد إنشاء عقد ، يظهر للمسـتخدم نمـوذج إضافة عامل مرن خـلال البحث عنه بأحـد الطرق التالية :

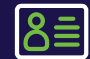

اسـم العامل أو رقم الهوية

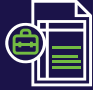

المهنة 📑

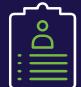

- المسـمى الوظيفي
- 🚓 کما یمکن تعیین عامل جدید غیـر موجود بالنظام

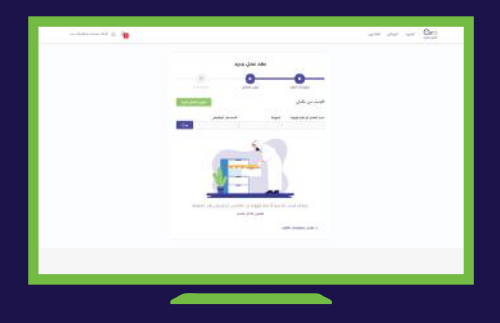

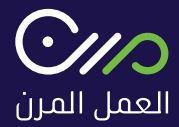

بعد تعييــن العامــل سـوف يظهر البيانات المسجلــة في موقع ويقــوم المستخــدم باختيـار العامـل المطلـوب :

البحــث (الضغط على بحث)

عامــل جديـد (ادخـال رقـم الهـويــة، تـاريـخ الميـلاد بالهجـري)

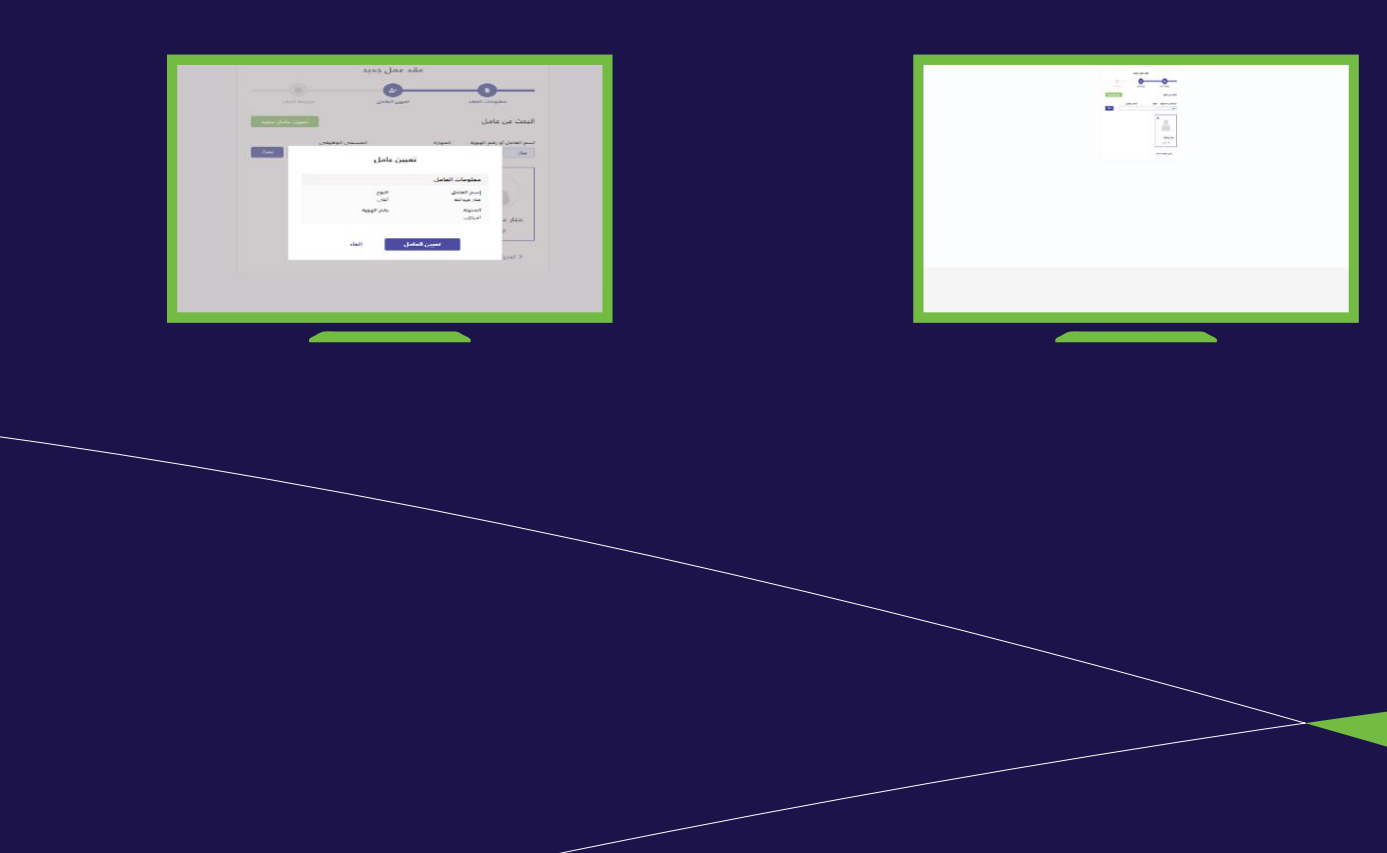

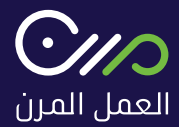

ـ بعد ذلك على المسـتخدم الموافقة على الشـروط وارسـال العقد للمنشـأة للموافقـة علـى العقد قبل ارسـاله للعامل المرن

|                                                                                                    | عقد عمل جديد                                             |
|----------------------------------------------------------------------------------------------------|----------------------------------------------------------|
| C.                                                                                                    | 0 0                                                      |
| متودات الملد                                                                                                    |                                                          |
| استندى الواليوني<br>Schoure Expres                                                                                                    | المسمى الوقيض مع الأصلاد الإحمادية.<br>- يومني الأسب أكر |
|                                                                                                    | <del>ست المد</del><br>بر 2010/01 (بر 2010/01 (بر         |
| ، حداد السل الولية                                                                                                    | مدمانة النبل السوية                                      |
| مادر سادان السن                                                                                                    | مدامله                                                   |
| 10000                                                                                                    | 6 - E                                                    |
|                                                                                                    | مىرور <del>ايران العلى</del><br>ا                        |
| امواد (والجمعة<br>الماسي مع البائر مين روز الحالي ويحامي<br>الحال الحمد بالحاد وترجي محماة ما مل ا<br>المان الحمد محمول ومستموا المحر المال<br>محمو الحمال البولي | مند<br>جندتي                                             |
| A state of                                                                                                    |                                                          |

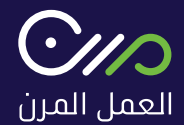

### 6. حالة العقود المنشأة

### يمكـن للمستخــدم الاطلــاع على حالة العقود المنشـأة من خلال

#### لوحــة المسـتـخــدم خـاصة بـه

| tions with the Part                                       |               |                                                                                                    |          |       |        |
|-----------------------------------------------------------|---------------|----------------------------------------------------------------------------------------------------|----------|-------|--------|
| مقود                                                      |               |                                                                                                    |          |       |        |
|                                                           | No. of Street | 6                                                                                                    |          |       |        |
| 10 years 10 years                                         | dature        | and the second second s | whithe . |       | secon. |
| مر این بوما مدر<br>این ایندر این اینان<br>این این این این |               | فالإلى الحرير عور سالحانات إلى المالات                                                                                                    | 2011     | 10.11 |        |
| ا مدينو<br>مرحف                                           |               |                                                                                                    |          |       |        |
|                                                           |               |                                                                                                    |          |       |        |
| وجعد                                                      |               |                                                                                                    |          |       |        |
| a seered                                                  |               |                                                                                                    |          |       |        |
| بوتور جد                                                  |               |                                                                                                    |          |       |        |
| 8 mailins                                                 |               |                                                                                                    |          |       |        |
| 28 year 8444                                              |               |                                                                                                    |          |       |        |

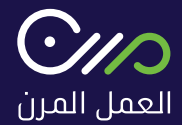

# 7. حالة العقود

يمكـن للمسـتخدم الاطلاع على حالة العقـود الموثقة من خلال لوحة المسـتخدم خاصة به:

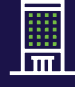

عقود الموثقة لصالح شـركة

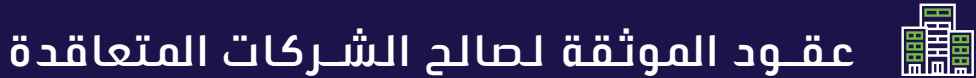

|                           |                                                                                                    |                 |                                                                                                    |   |          |         | and she a    |
|---------------------------|----------------------------------------------------------------------------------------------------|-----------------|----------------------------------------------------------------------------------------------------|---|----------|---------|--------------|
|                           |                                                                                                    |                 |                                                                                                    |   |          |         | A ALC MANY   |
| i gda                     |                                                                                                    |                 |                                                                                                    |   |          |         | 111.00       |
|                           | All the sheld fard with                                                                                                    |                 | المراجعة والمراب المراجع مراجع المراجع والمراجع                                                                                                    |   |          |         |              |
|                           |                                                                                                    |                 |                                                                                                    |   |          |         |              |
|                           | IN GR                                                                                                    |                 |                                                                                                    |   |          |         |              |
| , and a                   | · Marine Art 1                                                                                                    | ~               |                                                                                                    |   |          |         |              |
| A LANCES ALS              | بدرسد                                                                                                    | (and the second | وسر فستله                                                                                                    | - | united.  | Law equ | -            |
| Baruar (Baru              | 100007                                                                                                    | saugher         | الماسم بنيا العالى فترا العالى                                                                                                    |   | 110.946  | 1000.00 | und openant. |
| production of the last of | NUMBER                                                                                                    | in per          | المتحاصير سفيا الحماشي المواد المالي                                                                                                    |   |          |         | -            |
| (and the last             | agrietory.                                                                                                    | and particular. | أربا معودا والودر والعالم الرشر الإلار                                                                                                    |   | in an    | -       | und open     |
| dat ignore                | Arrenal                                                                                                    | alwine .        | Autority prost initial schedule manual blak are                                                                                                    |   | 10.0-0-7 |         |              |
| phone .                   | MUNADA.                                                                                                    |                 | and part in a super last to                                                                                                    |   |          |         | -            |
| -                         | 4 m (m) (m)<br>μ(t) (m) μ(t)<br>μ(t) (m) μ(t)<br>(m) μ (m) μ(t)<br>(m) μ (m) μ(t)<br>(m) μ(t) (m) μ(t)<br>(m) μ(t) (m) μ(t) (m) μ(t)<br>(m) μ(t) (m) μ(t) (m) μ(t)<br>(m) μ(t) (m) |                 | يان الجار المراجع المراجع ا |   | mer      |         |              |
|                           | skimerco                                                                                                    |                 |                                                                                                    |   |          |         | -            |
| 1000                      |                                                                                                    |                 |                                                                                                    |   |          |         |              |
|                           |                                                                                                    |                 |                                                                                                    |   |          |         |              |
|                           |                                                                                                    |                 |                                                                                                    |   |          |         |              |
|                           |                                                                                                    |                 |                                                                                                    |   |          |         |              |

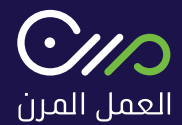

### 8. الفواتير

يمـكــن للمستـخــدم تحميــل الفـواتيــر من خــلال النـقـر علـى "الفواتيــر" في أعلــى الصفحــة ثم النقــر على ايقونــة التحميل الموجــودة بجانــب الفاتـورة المــراد تحميلهــا

|   |        |         |             |                                 |                |         | 5.4        |
|---|--------|---------|-------------|---------------------------------|----------------|---------|------------|
| - | and di | dentes. | - mije      | . المرداد الحق                  | and the second |         | بتباطئ .   |
|   |        | 366-110 |             | and almost open further         | DISTRICT       |         |            |
|   |        |         | and a state |                                 | ar-interi      |         | 4,01.00    |
|   |        |         | second.     |                                 |                |         |            |
| 4 | 10.00  |         | were the    | and interest interesting        | New            |         |            |
| * | in.    |         | HIDENS      | and adviced states in the dance | 1422411        |         | an platest |
|   |        |         |             |                                 |                |         | منبون      |
|   |        |         |             |                                 |                |         | *******    |
|   |        |         |             |                                 |                | 100.000 | -          |
|   |        |         |             |                                 |                |         |            |

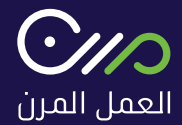

### 9. العاملين

يمـكــن للمـستـخــدم عــرض العـامليــن مـن خــلال النقـر علـى "العامليــن" فـي أعلــى الصفـحـة

| 0.0 |          |                             |   |       |                |
|-----|----------|-----------------------------|---|-------|----------------|
|     |          | الدراهيق                    | - | and a | and the second |
|     |          | and the post-time           |   |       | 41             |
|     |          | and the order of the        |   |       | +              |
|     |          | and any first second second |   |       | 1.89           |
|     |          | and second and              |   |       | 1.00           |
|     | and past | participation and a second  |   |       |                |
|     |          | سالبيت للوالح الحدي         |   |       |                |
|     |          | and the second              |   |       |                |
|     |          | and the second second       |   |       |                |
|     |          |                             |   |       |                |
|     |          |                             |   |       |                |
|     |          |                             |   |       |                |
|     |          |                             |   |       |                |

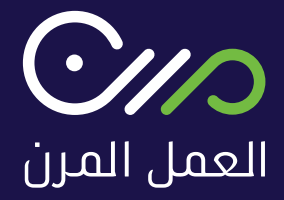

اتصل بنا : 92000265

support@mrn.sa

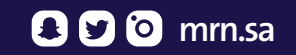